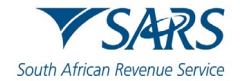

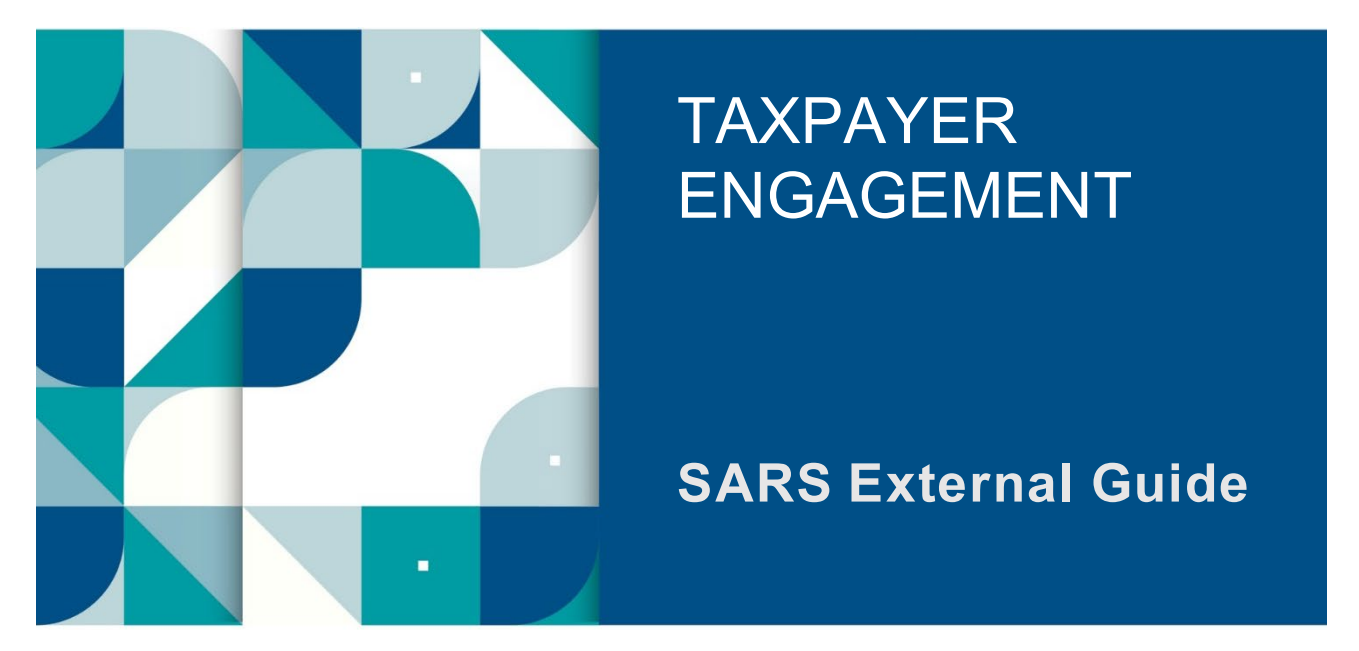

# GUIDE TO THE TAX DIRECTIVE FUNCTIONALITY ON THE SARS MOBIAPP

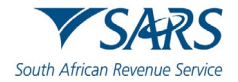

# TABLE OF CONTENTS

| 1   | SUMMARY                                                               | 3 |
|-----|-----------------------------------------------------------------------|---|
| 2   | INTRODUCTION                                                          | 3 |
| 3   | SARS MOBIAPP                                                          | 3 |
| 3.1 | How to install the SARS MobiApp                                       | 3 |
| 3.2 | How to register for the use of the SARS MobiApp                       | 4 |
| 3.3 | How to access Tax Directives on the SARS MobiApp                      | 4 |
| 3.4 | How to request Historical Tax Directive                               | 5 |
| 3.5 | How to view and download the Tax Directives related letters and forms | 7 |
| 4   | CROSS REFERENCES                                                      | 8 |
| 5   | ACRONYMS AND DEFINITIONS                                              | 8 |

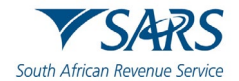

# 1 SUMMARY

a) The SARS MobiApp allows individual taxpayers and tax practitioners to request their tax directives. Additionally, taxpayers and tax practitioners can request and generate previously issued tax directives. Tax Directives form part of the Income Tax that is governed by the Income Tax Act of 1962, thus play a vital role in the compliance of taxpayers. These digital enhancements are there to assist taxpayers/ tax practitioners on the ease of tax compliance in the comfort of their homes. This guide will describe how taxpayers /tax practitioners can use their smart devices to install the SARS MobiApp and use it to view their tax directives and where necessary download the PDF version of the related tax directive letters or forms.

# **2** INTRODUCTION

- a) The SARS Online Tax Directive supports the end-to-end tax directive application process. Applicants are able to access the front-end of this application via eFiling and complete the various processes of tax directives. One such support enhancement is the tax directive simulation. This front-end functionality allows eFilers who are employers, fund administrators or long-term insurers, to request and obtain simulated calculations on a tax directive before submitting the application for an actual tax directive.
- b) The SARS MobiApp is one of the SARS online front-end channels that a taxpayer/ tax practitioner can use to resolve their tax queries. The SARS MobiApp is a mobile application which can be installed on your mobile device and is compatible with numerous mobile devices. These devices include Android (version 5.0 or higher), iOS (version 10.0 or higher) operated devices or the Huawei app gallery.

# 3 SARS MOBIAPP

# 3.1 How to install the SARS MobiApp

- a) The following operating systems versions are required to enable installation of the SARS MobiApp to your smart phone/device:
  - i) Android Version 5.0 or Higher
  - ii) iOS Version 10 or Higher
  - iii) Huawei Version 10 or Higher
- b) For an Apple device:
  - i) Apple users should navigate to the App Store
  - ii) Search for "SARS MobiApp"
  - iii) Install the application.
- c) For an Android device:
  - i) Andriod users should navigate to the Google Play Store
  - ii) Search for "SARS MobiApp"
  - iii) Install the application.
- d) For a Huawei device:
  - i) Huawei users should navigate to the Huawei app gallery.
  - Huawei app gallery.Search for "SARS MobiApp"
  - iii) Install the application

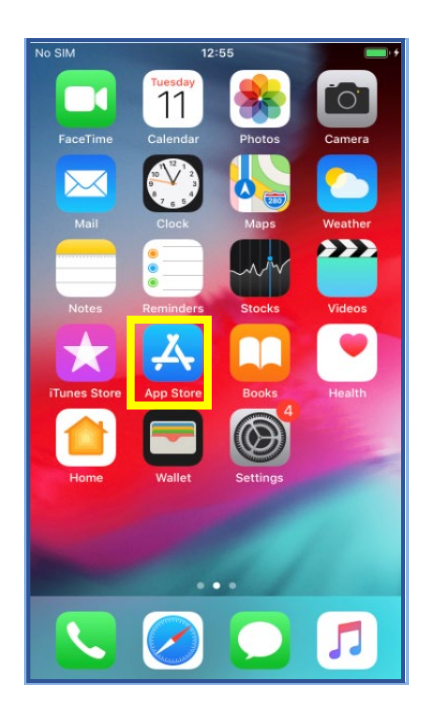

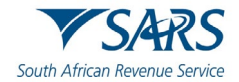

## 3.2 How to register for the use of the SARS MobiApp

- a) The SARS MobiApp is interrelated to eFiling. This implies that you can use your eFiling username and password to access the SARS MobiApp.
- b) If you are not registered,
  - i) Tap on to the "**Registration**" tab.
    - ii) Complete the questions to finalise the registration process.
- c) Alternatively select "**Register**" displayed at the bottom of your screen device.
  - i) Complete the questions to finalise the registration process.

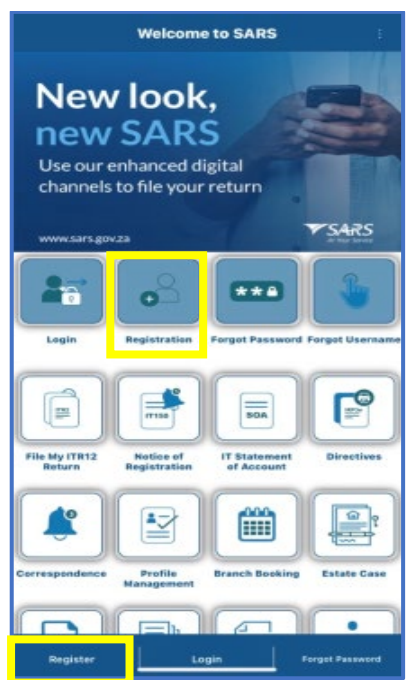

d) Please refer to the following external guide: IT-AE-47-G01 - How to register for the use of the SARS MobiApp

#### 3.3 How to access Tax Directives on the SARS MobiApp

- a) You can access historical tax directives in one of the following.
  - i) On the "Welcome page" and
    - A) Tap on the "**Directives**" tab.
    - B) Complete your Username and Password.
    - C) Once completed, tap on "Login"

| Welcome to SARS                                                                   | Back Welcome to SARS                                                                     |
|-----------------------------------------------------------------------------------|------------------------------------------------------------------------------------------|
| New look,<br>new SARS<br>Use our enhanced digital<br>channels to file your return | South African Revenue Service                                                            |
| VVVVLSIFS.gov.23                                                                  | Please sign in using your username/email and<br>password to access your eFiling account. |
| File Registration I'Statement Directores                                          | E Forgot Username?                                                                       |
|                                                                                   | Forgot Password?                                                                         |
| Correspondence Profile Branch Booking Estate Case                                 | Don't have an account? Register                                                          |
| Register Login Forpot Password                                                    | LOGIN                                                                                    |

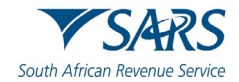

- On the "Landing page" (the page once logged in) ii)
  - Select "My Services" option. A) B)
    - Tap on "Request Historic Directives," displayed on the "My Services" page.

| 09:05 🖬 🐵 🔹                            | হ্য.al 98%∎                                                                                                    | 09:0     | 5 🖻 🐵 👻 •                | জনা 98%∎ |
|----------------------------------------|----------------------------------------------------------------------------------------------------|----------|--------------------------|----------|
| $\equiv$ Welcome to SARS               | ÷                                                                                                    | =        | My Services              |          |
| 1.100                                  |                                                                                                    | Notice   | of Registration          | >        |
| There are main using <b>eFiling</b> .  | The second second secon | IT State | ement of Account         | >        |
| www.s                                  | igitalFirst                                                                                                    | Reques   | t Historic Directives    | >        |
| #YourT                                 | axMatters                                                                                                    | Saved F  | Payment Arrangements     | >        |
| Hi                                     |                                                                                                    | Submit   | ted Payment Arrangements | >        |
| Tax Returns<br>Manage your Tax Returns | »                                                                                                    |          |                          |          |
| My Services                            | »                                                                                                    |          |                          |          |
| Correspondence                         | »                                                                                                    |          |                          |          |
| Profile Managem                        | ient »                                                                                                    |          |                          |          |
| My Tax Complian                        | atus »                                                                                                    |          |                          |          |
|                                        |                                                                                                    |          |                          |          |
|                                        |                                                                                                    |          |                          |          |

#### How to request Historical Tax Directive 3.4

- a) Login to your profile
  - Upon logging on successfully, navigate to "My Services" menu. i)
- b) Tap on "Request Historic Directives," displayed on the "My Services" menu.

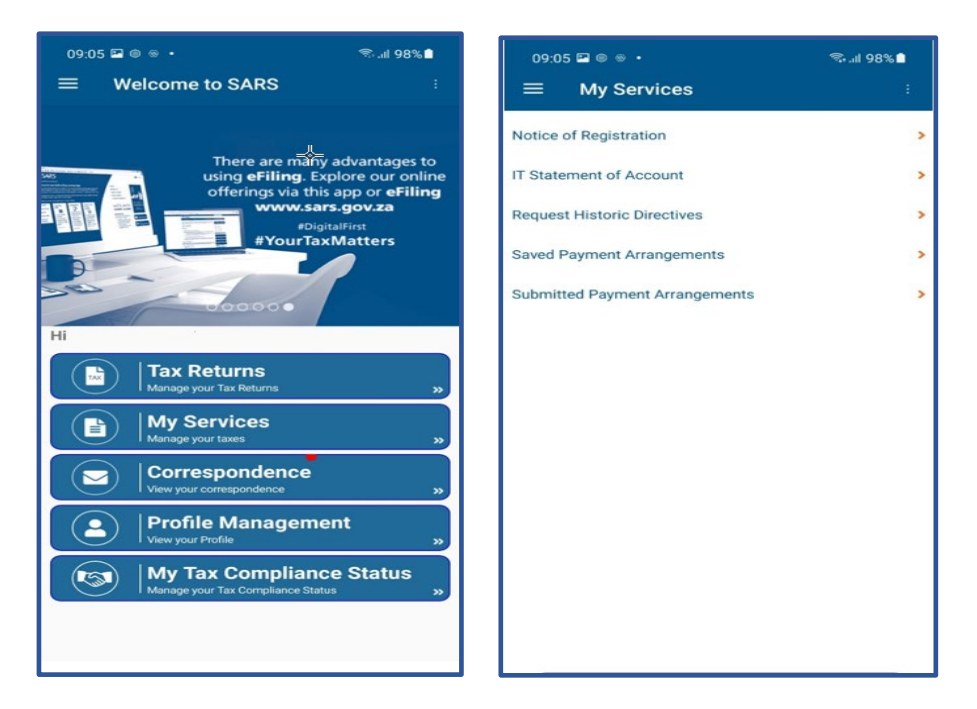

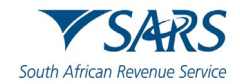

- When "Request Historic Directives" tab is tapped: c)
  - You will be presented with the Request Historic Directives screen containing the following fields:
    - **Tax Reference number** This displays your tax reference number. **ID number** This displays your ID number. A)
    - Вĺ
    - C) Tax Year From – This displays the year which the directive request is made.
    - D) Tax Year To – This displays the end year which the Directives request is made.

| Request Historic Direct             | tives  | < Back               | Historic Directives   |     |
|-------------------------------------|--------|----------------------|-----------------------|-----|
| Tax Reference Number                |        |                      | ld No:<br>Tax Ref No: |     |
| ID Number                           |        | 2021/11/22<br>FORMAD | 20                    | 22  |
| Passport Number                     |        | 2021/11/22<br>FORME  | 20                    | 122 |
| Tax Year From(CCYY)                 |        |                      |                       |     |
| Tax Year To(CCYY) Tax Year To(CCYY) |        | 2021/11/22<br>FORMAD | 20                    | 22  |
|                                     |        | 2021/11/22<br>FORMB  | 20                    | 22  |
|                                     |        |                      |                       |     |
|                                     |        |                      |                       |     |
| CANCEL                              | SUBMIT |                      |                       |     |

- d) Once the Directive list is displayed on your device, select the tax directive by tapping on the applicable Directives details.
- e) Note the following:

i)

- Where the profile is for a Tax Practitioner, the Tax reference number and ID number that will be i) pre-populated is that of the selected Taxpayer captured.
- Two years will be added to the Tax year captured on "Tax year from" field. ii)

|  | Tax Ref No:                |                                      |  |
|--|----------------------------|--------------------------------------|--|
|  | Dires<br>No resu<br>Cancel | ctives<br>Its found.<br>Search again |  |

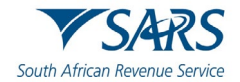

# 3.5 How to view and download the Tax Directives related letters and forms

- a) Once the tax directive list is displayed on your device, select the tax directive by tapping on the applicable directive's details.
  - i) Where a letter is selected the letter will be displayed on your device
  - To download, tap on
     "Download" and follow the prompts.

- b) Once the tax directive list is displayed on your device, select the tax directive by tapping on the applicable directive's details.
  - i) Where a form was selected the form will be displayed on your device
  - ii) To download, tap on "**Download**" and follow the prompts.

| 1of 2 105                                                                                                    | INCOME TAX                         |                                                                                                    | IRP3                       |
|----------------------------------------------------------------------------------------------------|------------------------------------|----------------------------------------------------------------------------------------------------|----------------------------|
| The second second secon | Enployee's tax de                  | eduction directive                                                                                                    |                            |
|                                                                                                    |                                    |                                                                                                    |                            |
|                                                                                                    | Contact Detail                     | damaged to SAFS                                                                                                    |                            |
|                                                                                                    | Costart Caster Tal                 | IDBOD DO SARS (7271)<br>www.sars.gov.za                                                                                                    |                            |
|                                                                                                    | International califers             | -27 11 0022299                                                                                                    |                            |
|                                                                                                    | Details                            |                                                                                                    |                            |
|                                                                                                    | Tax Reference file                 | 0001007145                                                                                                    | (Sec. + 13.2)              |
|                                                                                                    | Dvie:<br>Tax Year                  | 2021-15-22<br>2022                                                                                                    | shart contacting<br>EASTER |
|                                                                                                    | Agrication No.                     | 247719521<br>000000024296151                                                                                                    |                            |
|                                                                                                    |                                    |                                                                                                    |                            |
| A: Particulum of Employue                                                                                                    |                                    |                                                                                                    |                            |
| Burkama                                                                                                    |                                    |                                                                                                    |                            |
| Pira Name                                                                                                    |                                    |                                                                                                    |                            |
| Adress                                                                                                    |                                    |                                                                                                    |                            |
|                                                                                                    |                                    |                                                                                                    |                            |
| Date of Eath                                                                                                    |                                    |                                                                                                    |                            |
| Identity number / Other<br>Office where registered for income Tax                                                                                                    |                                    |                                                                                                    |                            |
| Employee, Policy, Pensier or Provident land number                                                                                                    |                                    |                                                                                                    |                            |
| B: Directive Information                                                                                                    |                                    |                                                                                                    |                            |
| Employes' Fax reference sumber (PAYE)                                                                                                    |                                    |                                                                                                    |                            |
| Name of employer<br>Reason for Strective                                                                                                    |                                    |                                                                                                    |                            |
| Revenue Randa                                                                                                    |                                    |                                                                                                    |                            |
| Date of accual<br>Year of Assessment                                                                                                    |                                    |                                                                                                    |                            |
| I hader the consistence of measurable 2 and 11 of the Enrolt Sci                                                                                                    | and do to be income Tax int o      | on an control to complexity                                                                                                    | Bedirectus as              |
| set out before, regarding the remuneration paid to the above of                                                                                                    | arrend comployees to meetidar of I | Auni.                                                                                                    |                            |
| Taxamounting to PD to be deducted from the gravity / kmp s                                                                                                    | un payment of R20000030            |                                                                                                    |                            |
| Deductions allowed in semis of the 2nd Schedule to be A                                                                                                    | et.                                |                                                                                                    |                            |
|                                                                                                    |                                    |                                                                                                    |                            |
|                                                                                                    |                                    |                                                                                                    |                            |
|                                                                                                    |                                    | Numbers                                                                                                    |                            |
| -                                                                                                    |                                    | and the second second s | -                          |
|                                                                                                    | Page: 010                          |                                                                                                    |                            |
|                                                                                                    |                                    |                                                                                                    |                            |
| Vessel right one 1 March 1998                                                                                                    | 10                                 |                                                                                                    |                            |
| Amount hanslemed                                                                                                    | 120000.00                          |                                                                                                    |                            |
| Cantributions not previously taken inte ancount                                                                                                    | 100<br>A0                          |                                                                                                    |                            |
| Transferred divorce benefit previously taxed                                                                                                    | 80                                 |                                                                                                    |                            |
| Amount exampt based on services outsits the Republic<br>AIPT member transfer contributions                                                                                                    | 80                                 |                                                                                                    |                            |
| Exercpt amount of the gair under section 13(1)(s)(ii)                                                                                                    | 80                                 |                                                                                                    |                            |
| Full benefit used to purchase an annuit                                                                                                    | 80                                 |                                                                                                    |                            |
|                                                                                                    |                                    |                                                                                                    |                            |

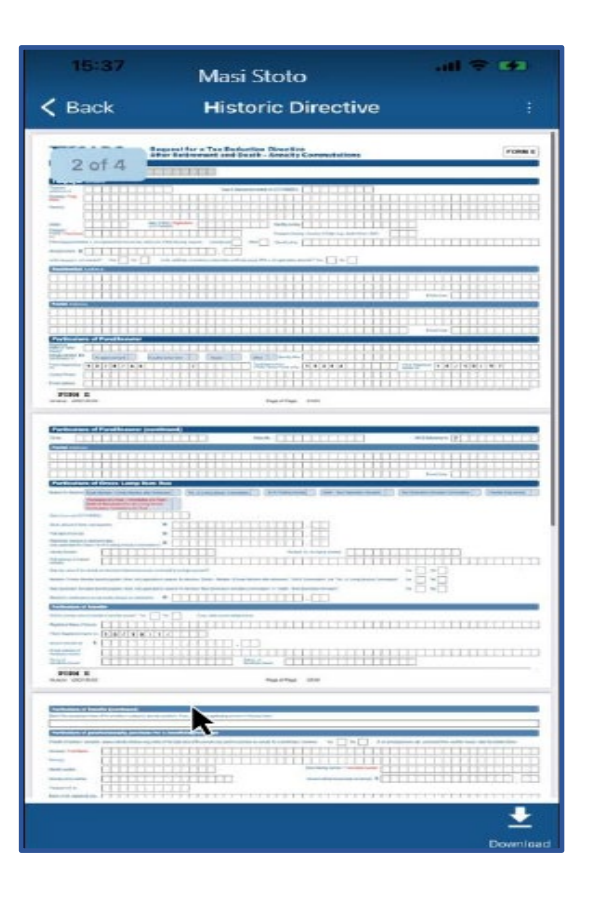

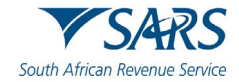

# 4 CROSS REFERENCES

| DOCUMENT TITLE                                                   | APPLICABILITY |
|------------------------------------------------------------------|---------------|
| Guide to Complete the Tax Directive Application Forms            | All           |
| Completion Guide for IRP3a and IRP3s Form                        | All           |
| Guide to the Tax Directive functionality on eFiling              | All           |
| Tax Directive for Emigration, cease to be resident and Expiry of | All           |
| visas                                                            |               |

# 5 ACRONYMS AND DEFINITIONS

| AP    | Admin Penalty(ies)                                                       |
|-------|--------------------------------------------------------------------------|
| IT150 | Notice of Registration                                                   |
| ID    | South African Identity Number (issued by the Department of Home Affairs) |
| PIT   | Personal Income Tax                                                      |
| SARS  | South African Revenue Service                                            |
| SMS   | Short Message Service                                                    |
| SOA   | Statement of Account                                                     |
| SOQS  | SARS Online Query System (available on the SARS website)                 |
| TCS   | Tax Compliance Status                                                    |
| TRN   | Tax Reference Number                                                     |

#### DISCLAIMER

The information contained in this guide is intended as guidance only and is not considered to be a legal reference, nor is it a binding ruling. The information does not take the place of legislation and readers who are in doubt regarding any aspect of the information displayed in the guide should refer to the relevant legislation or seek a formal opinion from a suitably gualified individual.

#### For more information about the contents of this publication you may:

- Visit the SARS website at www.sars.gov.za.
- Make a booking to visit the nearest SARS branch.
- Contact your own tax advisor / tax practitioner.
- If calling from within South Africa, contact the SARS Contact Centre on 0800 00 SARS (7277); or
- If calling from outside South Africa, contact the SARS Contact Centre on +27 11 602 2093 (only between 8am and 4pm South African time).